# DIET DIARY

# Get the free app

Download Easy Diet Diary from the Google Play store or Apple App Store.

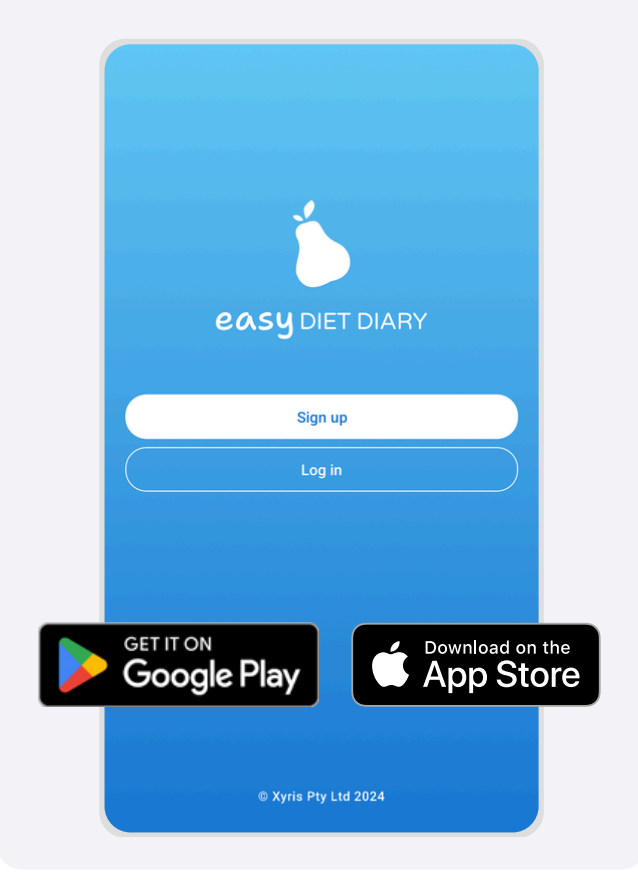

# Get started

# Sign up

#### Sign up

Open the app and sign up for an Easy Diet Diary account. You can sign up using one of the following methods:

- Your email and password
- Google sign in
- Apple sign in

# Enter your profile

Follow the steps to enter your profile details such as your name, sex, date of birth, height, weight, and your energy and weight goals.

| ← Profile                                                                            |     |
|--------------------------------------------------------------------------------------|-----|
| Please fill in the below details so we can customise Ea<br>Diet Diary to your needs. | isy |
| - Name*                                                                              |     |
| - Birthday*                                                                          |     |

# Log your foods

#### On the Diary tab...

Beneath a meal section tap + Add.

| Dinner                   |      |     |
|--------------------------|------|-----|
| Steak 200 g              | 48.2 | 335 |
| Mixed vegetables 1.5 cup | 5.5  | 71  |
| ••• (+ Add               | 53.7 | 407 |

## Search for foods

Type the food name and select from the list of results.

#### Use the barcode scanner

Tap the m icon and point your device's camera at the product barcode to scan.

| ← Cho | ose diary en  | try      | Cal        |
|-------|---------------|----------|------------|
| Q Sea | rch for foods | )        |            |
| Foods | Recent Meals  | My Foods | My Recipes |

# **Enter the quantity**

Enter the amount and select a measure, then tap **Add** at the top of the screen.

| Amount* | Cup (250g) |
|---------|------------|
|         | g          |
|         | tsp        |
|         |            |

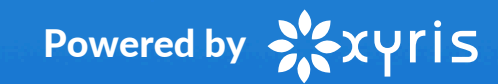

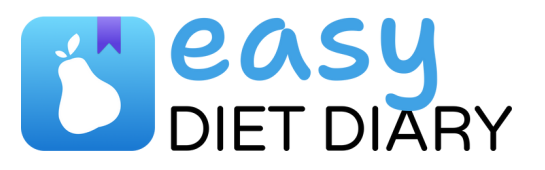

## You can also...

#### Add photos

On the Diary tab, on the meal section tap ••• and select **Add photos**. You can add up to three photos for each meal.

...

Add notes

On the Diary tab, select the **Notes** section and type your note. When you're finished, tap **Save**.

Log your exercise

On the Diary tab, beneath the **Exercise** section, tap **+ Add**. Search for exercises by typing the name and selecting one from the results. Enter the exercise duration and measure, then tap **Add**.

...

#### Track your weight

On the Graphs tab, tap **Weight** then tap **+ Record weight**. Enter your weight, then tap **Save**.

# Connect with your health professional

Your health professional can connect with you by sending an invite through Foodworks.online.

This will allow them to see your food diaries, exercise, photos, notes, weight history and profile details.

Link your account Tap Accept on the modal.

#### 0

#### Invitation to connect

FWO Organisation name has invited you to connect.

Establishing a connection will allow users from the organisation's account to view your food diary and profile details using **Foodworks.online**. They will also be able to import snapshots of your diet diary as well as your logged weight data.

Would you like to accept the invitation?

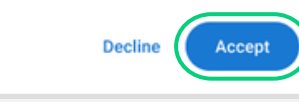

#### **Remove link**

On the Settings tab, tap **Manage Connections**.

# For more help

Visit our support site: support.easydietdiary.com

Via the app, select: Settings / Help / Support resources

#### Follow us on social media:

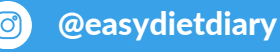

Easy Diet Diary

in Xyris Pty Ltd

# About Easy Diet Diary

- Free and ad-free: Enjoy all features without any hidden costs or distractions.
- **Highly rated**: Over 15,000 five-star reviews.
- Extensive Australian food database: All-Australian data based on official sources.
- **Trusted by professionals**: Developed by Xyris the creators of Foodworks.online Professional.

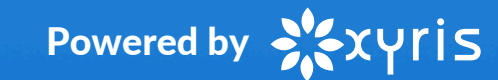